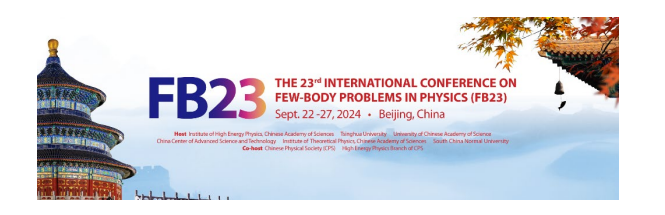

#### For International Participants

After clicking **Register**, you will turn to the Summary page, which listed all your registration information.

At the bottom of this list, there is the invoice for you to make your payment. Please check the booking list of your registration items and confirm the notice.

Click Checkout > to the next step. Please double check your name and the total amount you will pay for this registration.

Click "Pay Now" to the next step. Clicking the button will generate a payment order and take you to the payment page.

| nvoice                                                                                                    |                                                                                                    |                                                                                                    |                                                                         | Not paid 🕔   |
|----------------------------------------------------------------------------------------------------|----------------------------------------------------------------------------------------------------|----------------------------------------------------------------------------------------------------|-------------------------------------------------------------------------|--------------|
| Item                                                                                                    |                                                                                                    |                                                                                                    | Value                                                                   | Cost         |
| Please choose the app                                                                                                    | propriate Fee for your situa                                                                                                    | ation: (Registration Fee Payment)                                                                                     | Standard                                                                | US\$450.00   |
|                                                                                                    |                                                                                                    |                                                                                                    | Total                                                                   | US\$450.00   |
| I have read and acc<br>order I will be enter                                                                                                    | epted the terms and cond<br>ing into a binding transact                                                                                | ditions and understand that by confi<br>tion.<br>The 23rd Internationa                                                | rming this c                                                            | heckout >    |
| FB23                                                                                                    | DY PROBLEMS IN PHYSICS (FB23)                                                                                                    | Body Problems in Phy                                                                                                  | SICS (FBZ3)                                                             |              |
| 27 Sep 2024<br>Shanghai timezone                                                                                                    | Allandrine, Sugaron Guider Plantan athlane                                                                                             |                                                                                                    | Enter your search to                                                    | erm <b>Q</b> |
| -27 Sep 2024<br>Shanghai timezone<br>verview<br>cientific Programme<br>all for Abstracts<br>imetable                                                                                                | Registration<br>FB23 Registration: Chu<br>You need to pay USS                                                                          | eckout<br>\$450.00 for your registration. You can pa                                                                  | Enter your search to<br>ay using 首信易.                                   | erm Q        |
| 27 Sep 2024<br>Shanghai timezone<br>verview<br>cientific Programme<br>all for Abstracts<br>metable<br>ontribution List<br>y Conference<br>My Contributions<br>diting<br>Papers<br>pook of Abstracts | Registration<br>FB23 Registration: Chu<br>You need to pay USS<br>Payment informa<br>Clicking on the Pay Now<br>First name<br>Last name | eckout<br>\$450.00 for your registration. You can pa<br>eation<br>y button will redirect you to the Payease site in o | Enter your search to<br>ay using 首信易.<br>rder to complete your payment. | erm Q        |

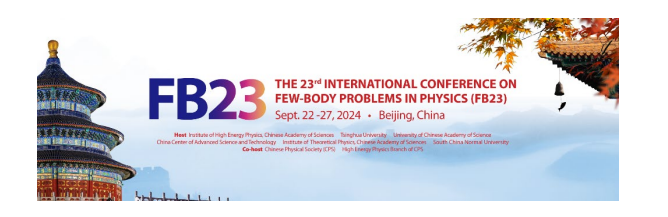

https://icc.5upay.com/front/cardOverseas

#### For International Participants

- Pay for your registration.
- You can check the total amount you will pay for this registration.
- Fill in your card information.
- Follow the prompts to complete the payment.
- Kindly note that only overseas bank credit cards issued not in the mainland of China could be used to pay your registration fee.

| Order Information             |
|-------------------------------|
|                               |
| Order ID:                     |
| 20240206-895740634-1707181021 |
| Payment Amount: LISD 450.0    |
|                               |
|                               |
|                               |
|                               |
|                               |
|                               |
|                               |
|                               |
|                               |
| ank                           |
|                               |
|                               |

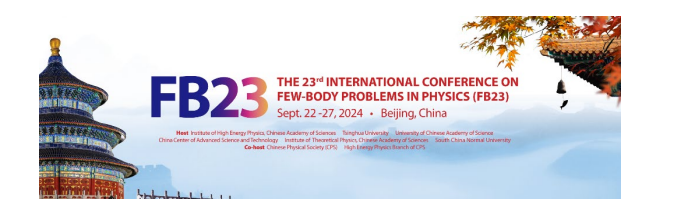

### For Domestic Participants (境内代表支付说明)

国内参会人员注册需要在 Registration Fee Payment

#### 栏目中选择"I am a Chinese citizen. I will pay the fee

via the payment code." 提交注册相关信息后,国内参会人员 的注册信息汇总页面会直接显示完成 了注册。

| Registration                         |                     |
|--------------------------------------|---------------------|
| B23 Registration                     |                     |
| Contact info<br>fb23@ilhep.ac.cn     |                     |
| f registration                       |                     |
| Your registration has been completed | 🖉 Modify 🕒 Withdraw |

使用手机扫描右侧二维码完成注册费的支付。

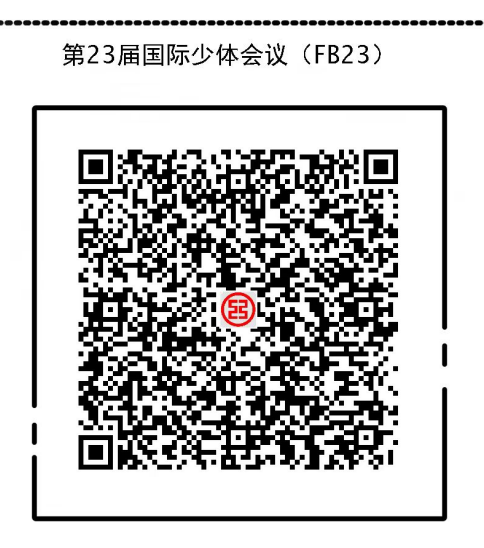

工银e缴费二维码

通过工行手机银行、e 生活或微信扫一扫二维码进入工银 e 缴费

使用工行指定APP扫码购买,保障您的安全

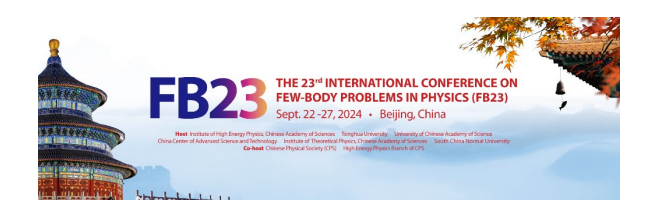

#### For Domestic Participants (境内代表支付说明)

扫描二维码后,进入工银e缴费手机页面。

完成页面内相关信息的填写,填写时注意发票 抬头税号正确,并使用正在使用的手机号码和 邮箱接收发票信息。

请根据您的实际情况,选择应缴费标准进行支 付。

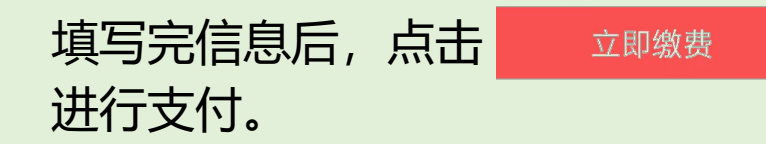

| >         | <                              | 工银e缴费      | •••     |       | ×                          |           | 工银e缴费                              |                               |    |
|-----------|--------------------------------|------------|---------|-------|----------------------------|-----------|------------------------------------|-------------------------------|----|
| $\otimes$ | ) 🔢 工行手                        | 机银行        | 立即打开    |       | 8 🔢                        | 工行手       | 机银行                                | 立即打开                          | Ŧ  |
|           | 缴费项目                           | 第23届国际少体会议 | 义(FB23) |       | 缴费                         | 项目        | 第23届国际少体会计                         | 义(FB23)                       |    |
|           | 收费机构 中国科学院高能物理研究所<br>参会人姓名 请输入 |            | 里研究所    |       |                            |           | 文费机构 中国科学院高能物理研究所                  |                               |    |
|           |                                |            |         | 参会人姓名 |                            |           |                                    |                               |    |
|           |                                |            |         |       | 开票                         | 单位名称      |                                    |                               |    |
|           | 开票单位名称                         |            |         |       | 开票                         | 单位税号      |                                    |                               |    |
|           | 开票单位税号                         |            |         |       | 接收<br>手机                   | 电子发票<br>号 |                                    |                               |    |
|           | 接收电子发票<br>手机号                  |            |         |       | 接收邮箱                       | 电子发票      | 请输入 博士 后 副高 路 以                    | +3000∓                        | >  |
|           | 接收电子发票<br>邮箱                   |            |         |       | <u> 17 88</u>              |           | 立即缴费                               | _300075                       |    |
|           | 金额                             | 博士后、副高及以上  | _3000元  |       | 取消                         |           |                                    |                               | 确定 |
|           |                                |            |         |       |                            |           |                                    |                               |    |
|           | 立即缴费                           |            |         |       | ぜ た 、 副 高 及 以 _ 学 生 2000 元 |           | 三、副高及以上30                          | 00元                           |    |
|           |                                | 缴费记录       |         |       |                            | 行随行人员     | →±2000元<br>人员参加招待会2(<br>5人员参加晚宴30( | )0元<br>)元<br><sup>ま500元</sup> |    |